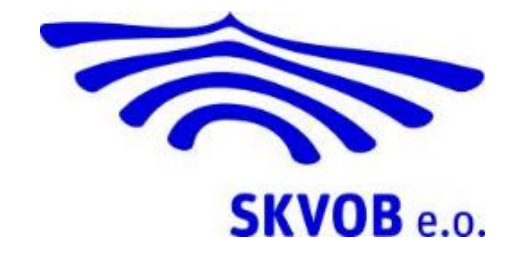

# Handleiding Office thuisgebruik

# Inleiding

Door de schoollicentie met Microsoft kan elke werknemer en leerling gratis Microsoft Office thuis gebruiken. In deze handleiding staat hoe dat werkt.

De installatie werkt vanaf het eigen Office365 account. Onderstaande handleiding is opgedeeld in hoofstukken met daarin de beschrijving voor diverse besturingssystemen. Als laatste behandelt deze handleiding het hergebruik van licenties.

Als de werknemer of leerling de school verlaat, eindigt deze licentie! Dit houdt niet in dat Office dan van de apparaten verdwijnt, maar u krijgt een melding waar u een nieuw licentienummer kunt invullen (deze moet u zelf aanschaffen), zo niet dan wordt Office gestopt.

# Inhoudsopgave

| 1. | Microsoft Office voor Windows         | 4  |
|----|---------------------------------------|----|
| 2. | Microsoft Office voor macOS           | 7  |
| 3. | Microsoft apps voor Apple iOS devices | 10 |
| 4. | Microsoft apps voor Android devices   | 11 |
| 5. | Office Online op Chrome OS            | 12 |
| 6. | Verwijderen en deactiveren Office     | 13 |

#### 1. Microsoft Office voor Windows

In dit hoofdstuk wordt beschreven hoe u Microsoft Office op een Windows computer kunt installeren. Daarvoor is minimaal Windows 7 service pack 1 vereist.

De standaard installatie die door Microsoft wordt aangeboden is Office 2016. Dit betreft de meest recente versie van het Office-pakket.

- 1. Ga in een webbrowser naar de volgende link: <u>http://office365.skvob.nl/</u>.
- 2. Vul de gebruikersnaam van uw SKVOB-account in. U wordt direct omgeleid naar de aanmeldingspagina van SKVOB, zie figuur 1.

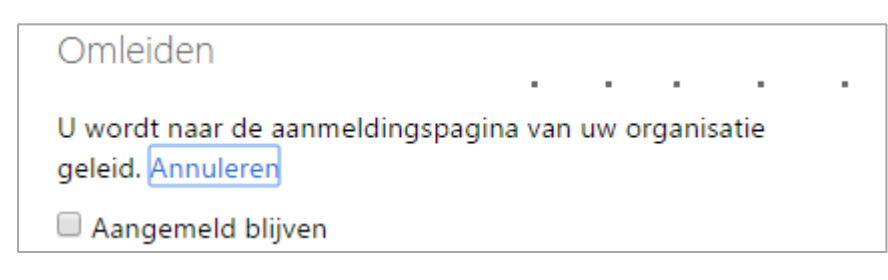

Figuur 1: Omleiding aanmelding

- 3. Vul op de aanmeldingspagina het wachtwoord van uw SKVOB-account in.
- 4. Klik rechtsboven op uw naam of uw profielfoto en kies voor de optie 'Mijn Account'.

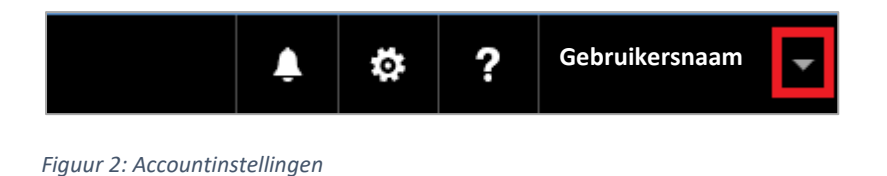

5. Onder het kopje 'Installatiestatus' kiest u voor de optie 'Installaties beheren' zie figuur 3.

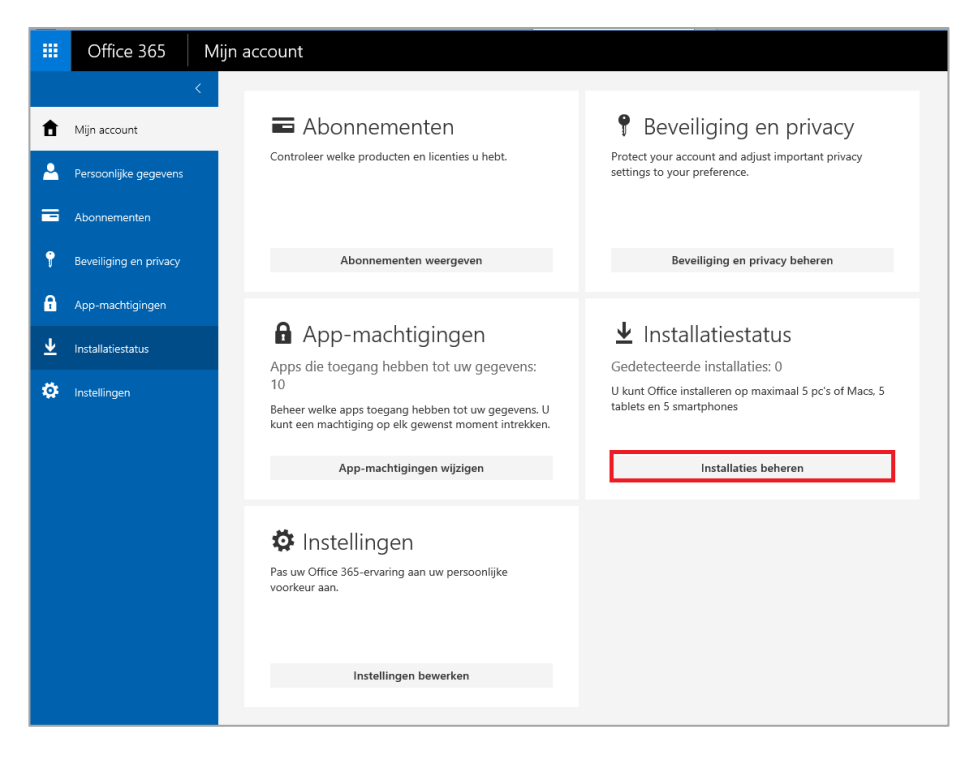

Figuur 3: Installatiestatus software

6. Indien u een installatie wilt starten klikt u op 'Desktoptoepassingen installeren', zie figuur 4.

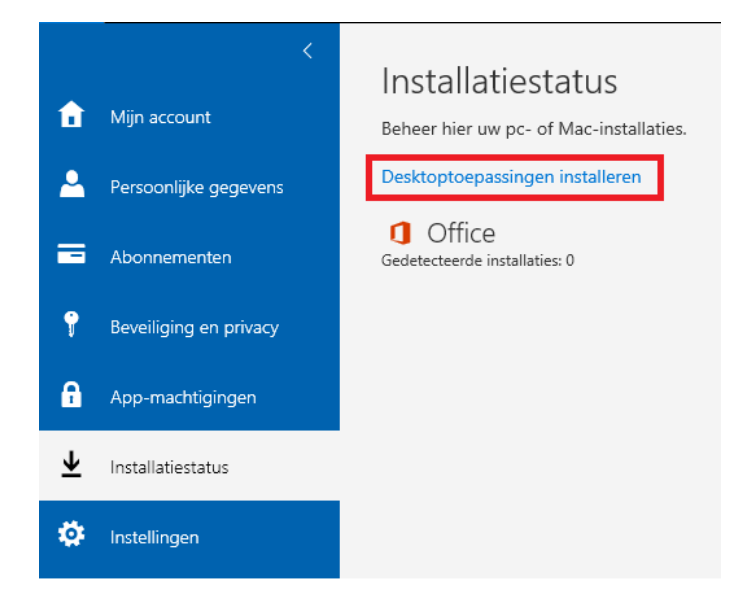

Figuur 4: Starten installatie

7. De juiste versie wordt automatisch bepaald. Om de installatie te starten klikt u op 'Installeren'. Zie figuur 5

| Office                                                                                                    |            |            |         |                       |           |         |                         |                               |  |  |  |  |
|----------------------------------------------------------------------------------------------------|------------|------------|---------|-----------------------|-----------|---------|-------------------------|-------------------------------|--|--|--|--|
| Office 365 ProPlus met de nieuwe 2016-apps installeren Wat is er gebeurd met Office 2013?                                                                                                    |            |            |         |                       |           |         |                         |                               |  |  |  |  |
| Hiermee worden de volgende apps geïnstalleerd op uw computer: Word, Excel, PowerPoint, OneNote, Access, Publisher, Outlook, Skype voor Bedrijven, OneDrive voor Bedrijven                                                            |            |            |         |                       |           |         |                         |                               |  |  |  |  |
| w                                                                                                    | x∎         | P          | N       | A                     | P         | 0       | S                       |                               |  |  |  |  |
| Word                                                                                                    | Excel      | PowerPoint | OneNote | Access                | Publisher | Outlook | Skype voor<br>Bedrijven | OneDrive<br>voor<br>Bedrijven |  |  |  |  |
| Taal:<br>Nederlands (N                                                                                                    | lederland) |            | Ver     | sie:<br>bits Geavance | eerde     |         |                         |                               |  |  |  |  |
| Ziet u de gewenste taal niet? Installeer een van de talen uit de bovenstaande lijst en installeer vervolgens een pakket met taalaccessoires. Extra talen en pakketten met taalaccessoires tellen niet mee voor uw installatielimiet. |            |            |         |                       |           |         |                         |                               |  |  |  |  |
| Systeemvereisten bekijken<br>Installatieproblemen oplossen                                                                                                    |            |            |         |                       |           |         |                         |                               |  |  |  |  |
| Installeren                                                                                                    |            |            |         |                       |           |         |                         |                               |  |  |  |  |
|                                                                                                    |            |            |         |                       |           |         |                         |                               |  |  |  |  |

Figuur 5: Installatie beginnen

8. Ga naar het pop-up venster voor installatie dat wordt weergegeven. Zie figuur 6.

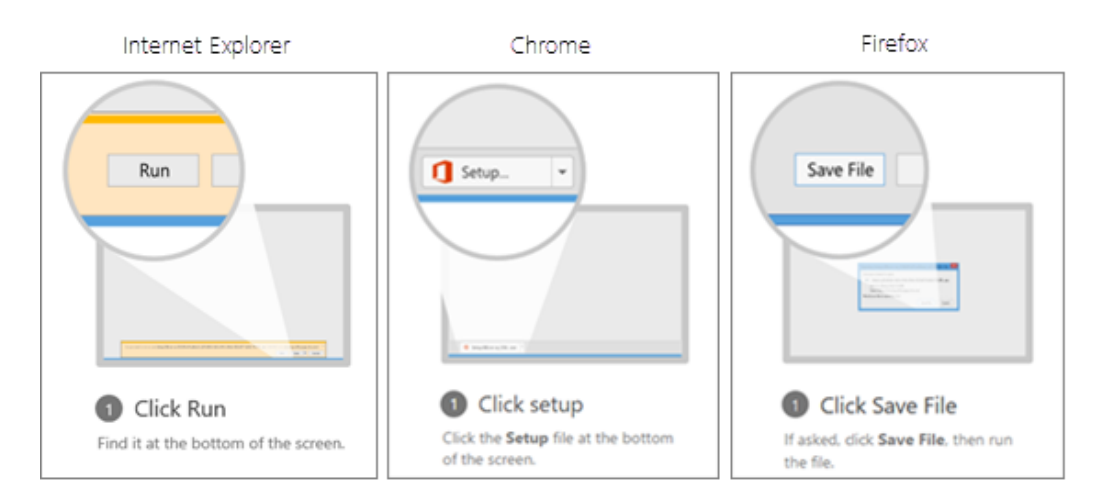

Figuur 6: Uitvoeren download

- 9. Volg de aanwijzingen tot er gevraagd wordt om aan te melden. U kunt aanmelden met uw SKVOB-account.
- 10. Volg de aanwijzingen en accepteer de licentieovereenkomst.
- 11. Wanneer 'U kunt aan de slag' wordt weergegeven, selecteert u 'Klaar!'.

#### 2. Microsoft Office voor macOS

In dit hoofdstuk wordt beschreven hoe u Microsoft Office 2016 kunt installeren op een MacBook of iMac. Om Office te installeren dient u minimaal over macOS X 10.10 of hoger te beschikken.

- 1. Ga in een webbrowser naar de volgende link: <u>http://office365.skvob.nl/</u>.
- 2. Vul de gebruikersnaam van uw SKVOB-account in. U wordt direct omgeleid naar de aanmeldingspagina van SKVOB, zie figuur 7.

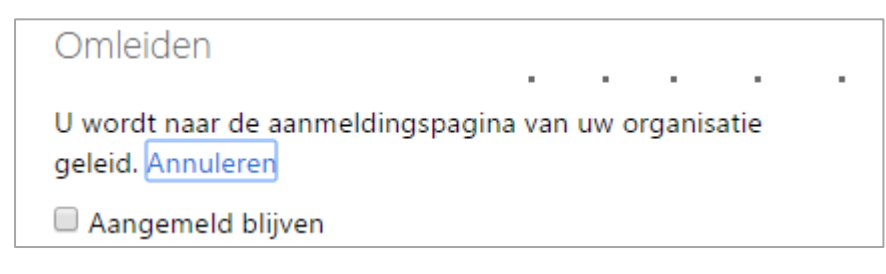

Figuur 7: Omleiding aanmelding

- 3. Vul op de aanmeldingspagina het wachtwoord van uw SKVOB-account in.
- 4. Klik rechtsboven op uw naam of uw profielfoto en kies voor de optie 'Mijn Account'.

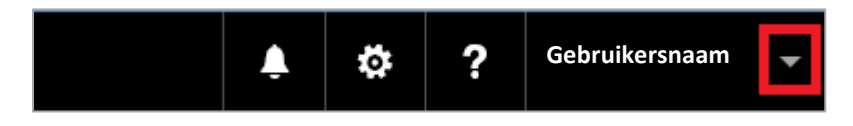

Figuur 8: Accountinstellingen

5. Onder het kopje 'Installatiestatus' kiest u voor de optie 'Installaties beheren' zie figuur 9.

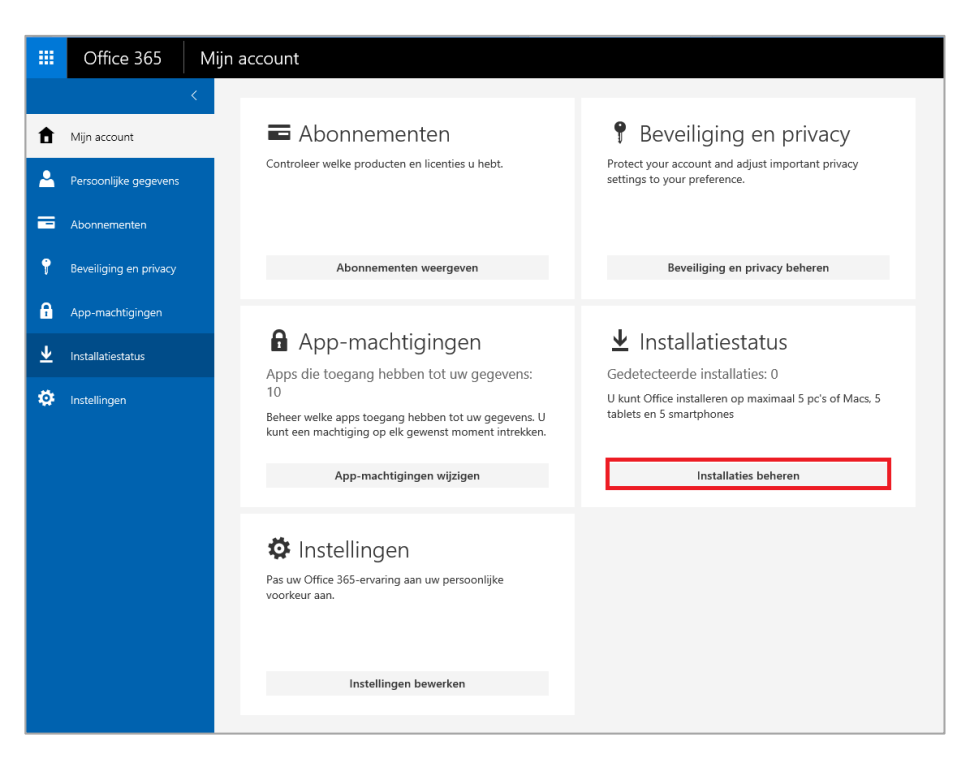

Figuur 9: Installatiestatus software

6. Indien u een installatie wilt starten klikt u op 'Desktoptoepassingen installeren', zie figuur 10.

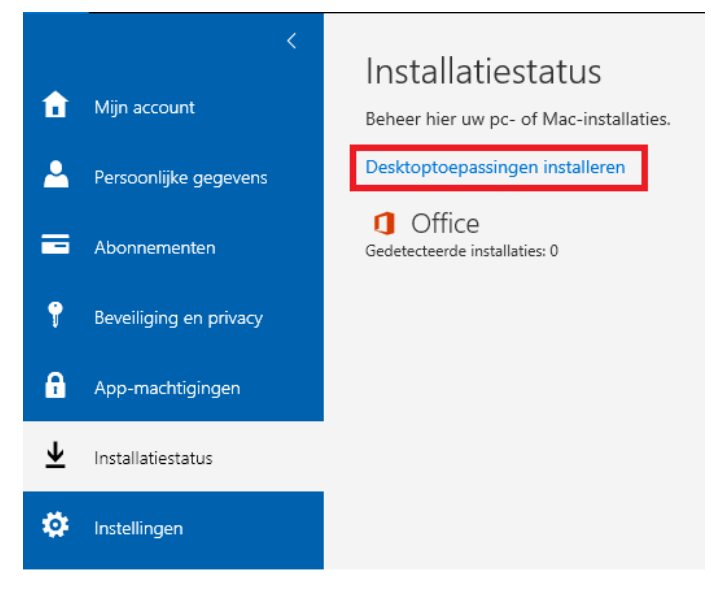

Figuur 10: Starten installatie

7. De juiste versie wordt automatisch bepaald. Om de installatie te starten klikt u op 'Installeren'. Zie figuur 11

| Office                                                                                                    |                                                                                                    |                                             |                            |  |  |  |  |  |  |  |
|----------------------------------------------------------------------------------------------------|----------------------------------------------------------------------------------------------------|---------------------------------------------|----------------------------|--|--|--|--|--|--|--|
| Office 365 ProPlus met de nieuwe 2016-apps installeren Wat is er gebeurd met Office 2013?                                                                                 |                                                                                                    |                                             |                            |  |  |  |  |  |  |  |
| Hiermee worden de volgende apps geïnstalleerd op uw computer: Word, Excel, PowerPoint, OneNote, Access, Publisher, Outlook; Skype voor Bedrijven, OneDrive voor Bedrijven |                                                                                                    |                                             |                            |  |  |  |  |  |  |  |
| w] X] P]                                                                                                    |                                                                                                    | 🖸 🔕 🖌                                       |                            |  |  |  |  |  |  |  |
| Word Excel PowerPoint C                                                                                                    | OneNote Access Publisher                                                                                                    | Outlook Skype voor On<br>Bedrijven v<br>Bed | ieDrive<br>voor<br>drijven |  |  |  |  |  |  |  |
| Taal:                                                                                                    | Versie:                                                                                                    |                                             |                            |  |  |  |  |  |  |  |
| Nederlands (Nederland)                                                                                                    | ✓ 32-bits Geavanceerde                                                                                                    |                                             |                            |  |  |  |  |  |  |  |
| Ziet u de gewenste taal niet? Installeer een var                                                                                                    | Ziet u de gewenste taal niet? Installeer een van de talen uit de bovenstaande lijst en installeer vervolgens een pakket met taalaccessoires. Extra talen en pakketten met taalaccessoires tellen niet mee voor uw installatielimiet. |                                             |                            |  |  |  |  |  |  |  |
| Systeemvereisten bekijken<br>Installatieproblemen oplossen                                                                                                    |                                                                                                    |                                             |                            |  |  |  |  |  |  |  |
| Installeren                                                                                                    |                                                                                                    |                                             |                            |  |  |  |  |  |  |  |
|                                                                                                    |                                                                                                    |                                             |                            |  |  |  |  |  |  |  |

Figuur 11: Installatie beginnen

8. Klik in Finder op de map 'Downloads' Wacht tot het installatiebestand klaar is met downloaden en dubbelklik hier vervolgens op, zie figuur 12.

| Nog maar een paar stappen                                                                                                    |                                                                                                    |                                                                                                    |  |  |  |  |  |
|----------------------------------------------------------------------------------------------------|----------------------------------------------------------------------------------------------------|----------------------------------------------------------------------------------------------------|--|--|--|--|--|
| Devrivad<br>Unarticular (devrivad)<br>Devrivad<br>Unarticular (devrivad)<br>Devrivad<br>Unarticular (devrivad)<br>Devrivad<br>Unarticular (devrivad)<br>Devrivad<br>Unarticular (devrivad)<br>Devrivad<br>Devrivad<br>Devriv |                                                                                                    |                                                                                                    |  |  |  |  |  |
| Downloaden                                                                                                    | <ul> <li>Installeren</li> </ul>                                                                            | Aanmelden                                                                                                    |  |  |  |  |  |
| Office 2016 wordt nu gedownload.                                                                                                    | Open het bestand Office .pkg in uw map<br>Downloads en volg de stappen voor het<br>Installeren van Office. | Als u Office wilt activeren, meldt u zich<br>aan met het account dat u gebruikt voor<br>Office 365: Gebruikers Naam@skvob.nl |  |  |  |  |  |
| Sluiten Hebt u hulp nodig bij                                                                                                    | het installeren?                                                                                           |                                                                                                    |  |  |  |  |  |

Figuur 12: Installatie Office

- 9. Volg de aanwijzingen tot er gevraagd wordt om aan te melden. U kunt aanmelden met uw SKVOB-account.
- 10. Volg de aanwijzingen en accepteer de licentieovereenkomst.
- 11. Wanneer 'U kunt aan de slag' wordt weergegeven, selecteert u 'Klaar!'.

# 3. Microsoft apps voor Apple iOS devices

In dit hoofdstuk word beschreven hoe u de Microsoft apps kunt installeren op IPad of IPhone mits u iOS 8 of hoger hebt. Voor de iPad Pro heeft u minimaal iOS 9 nodig.

- Installeer de office app die u wilt gebruiken vanuit de Apple App store. U kunt kiezen voor: Word, Excel, PowerPoint, Outlook en OneNote. Dit zijn aparte apps die je ook apart moet installeren. Volg <u>deze link</u> naar de app store. U kunt gevraagd worden of de link met de app store geopend mag worden.
- 2. Druk in de app op 'Aanmelden'. Gebruik bij het aanmelden uw SKVOB-account.

## 4. Microsoft apps voor Android devices

In dit hoofdstuk wordt beschreven hoe u de Microsoft apps kunt installeren op Android telefoons en tablets. Om deze apps te installeren dient uw apparaat te beschikken over Android 4.4 of hoger.

- Installeer de office app die u wilt gebruiken vanuit de Google Play store. U kunt kiezen uit: Word, Excel, PowerPoint, Outlook en OneNote. Deze apps moeten apart geïnstalleerd worden. Volg <u>deze link</u> naar de Google Play store.
- 2. Druk in de app op 'Aanmelden'. Gebruik bij het aanmelden uw SKVOB-account.

### 5. Office Online op Chrome OS

Chrome OS ondersteund geen installaties van Microsoft Office. Wel is het mogelijk om documenten te openen en te bewerken in Office Online. In dit hoofdstuk word beschreven hoe u de Office Online apps kunt gebruiken.

- 1. Ga in een webbrowser naar de volgende link: <u>http://office365.skvob.nl/</u>.
- 2. Vul de gebruikersnaam van uw SKVOB-account in. U wordt direct omgeleid naar de aanmeldingspagina van SKVOB, zie figuur 13.

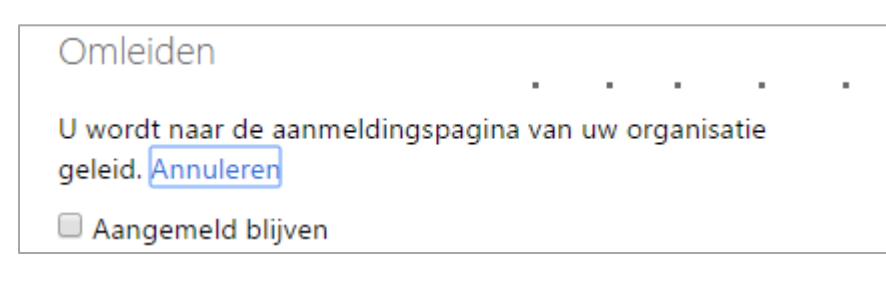

Figuur 13: Omleiding aanmelding

- 3. Vul op de aanmeldingspagina het wachtwoord van uw SKVOB-account in.
- 4. Nadat u bent aangemeld komt u op de startpagina van Office 365 terecht. Indien u direct bij uw mail, OneDrive of SharePoint terecht bent gekomen, kunt u naar de startpagina navigeren door op de tekst 'Office 365' bovenin in beeld te klikken.
- 5. Klik op een van de tabs om online met Office te werken, zie figuur 14.

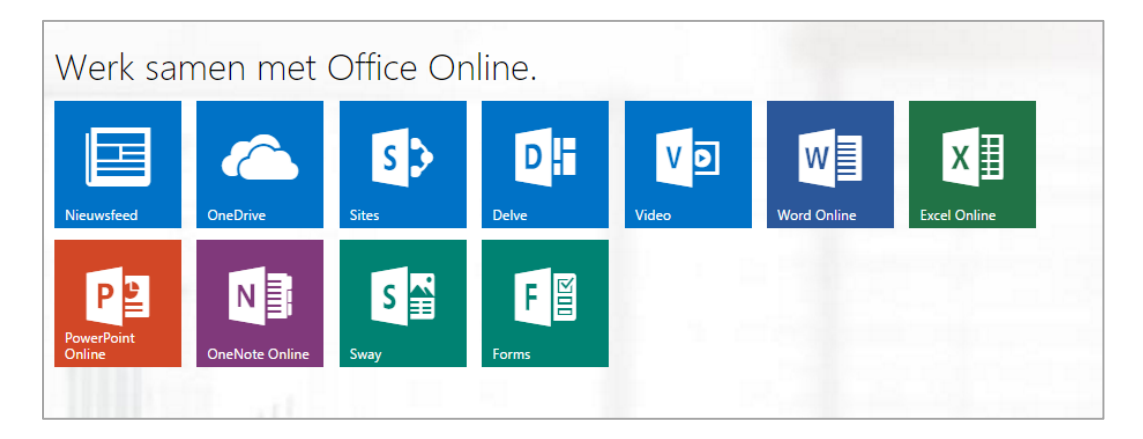

Figuur 14: Office online

# 6. Verwijderen en deactiveren Office

In dit hoofdstuk wordt beschreven hoe u de software kunt deactiveren. U heeft 5 licenties die u kunt gebruiken. Als u op een van de apparaten stopt met het gebruik van Office (bijvoorbeeld omdat u de computer niet meer gebruikt) kunt u die licentie deactiveren en vervolgens op een ander apparaat opnieuw activeren.

#### Software verwijderen

Verwijder de software zoals bij het gebruikte besturingssysteem toepasselijk is.

#### **Deactiveren Licentie**

Naast het verwijderen van de software dient u ook de licentie te deactiveren om deze opnieuw te kunnen gebruiken op een ander apparaat.

- 1. Ga in een webbrowser naar de volgende link: <u>http://office365.skvob.nl/</u>.
- 2. Vul de gebruikersnaam van uw SKVOB-account in. U wordt direct omgeleid naar de aanmeldingspagina van SKVOB, zie figuur 15.

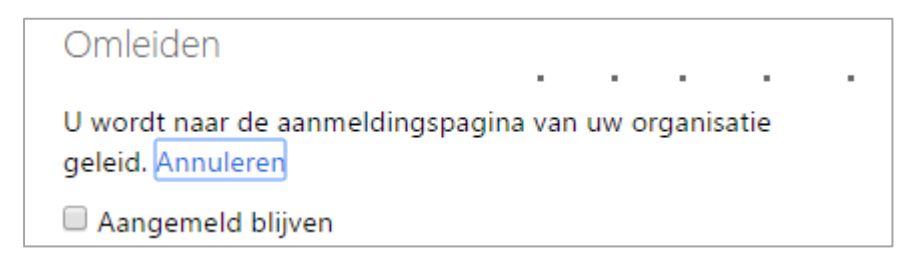

Figuur 35: Omleiding aanmelding

- 3. Vul op de aanmeldingspagina het wachtwoord van uw SKVOB-account in.
- 4. Nadat u bent aangemeld komt u op de startpagina van Office 365 terecht. Indien u direct bij uw mail, OneDrive of SharePoint terecht bent gekomen, kunt u naar de startpagina navigeren door op de tekst 'Office 365' bovenin in beeld te klikken.
- 5. Klik rechtsboven op uw naam of uw profielfoto en kies voor de optie 'Mijn Account'.

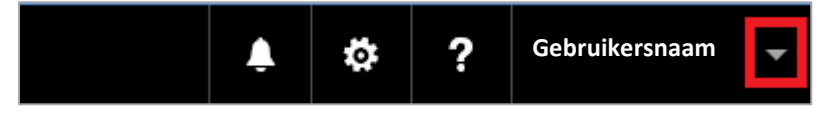

Figuur 16: Accountinstellingen

6. Onder het kopje 'Installatiestatus' kiest u voor de optie 'Installaties beheren' zie figuur 17.

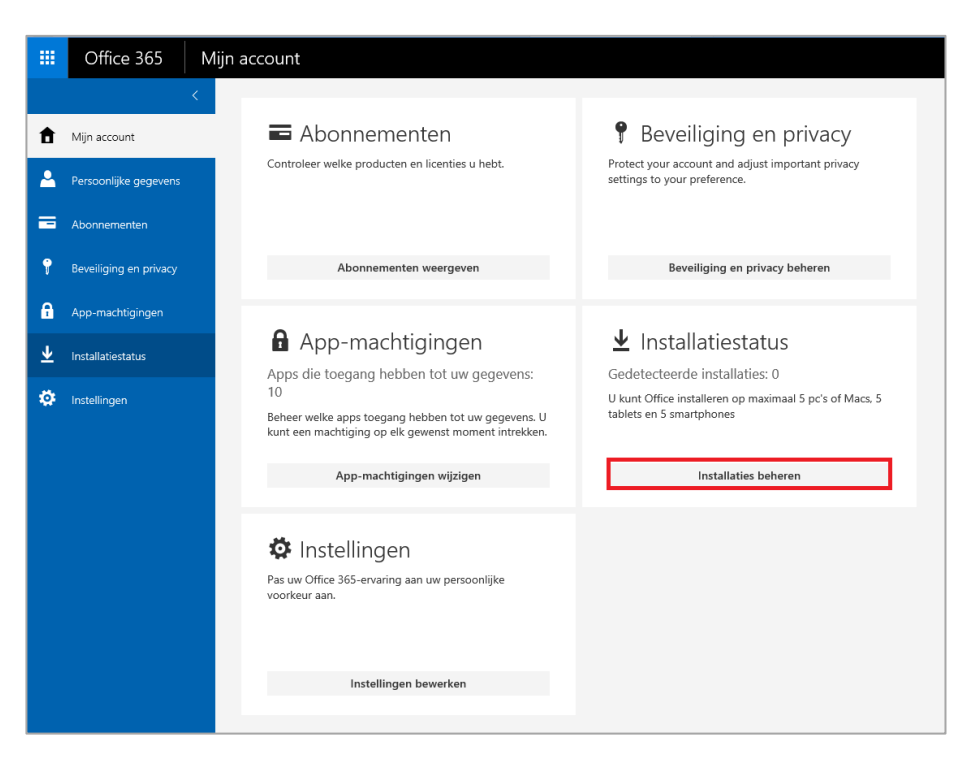

Figuur 17: Installatiestatus software

- 7. Er wordt een overzicht weergegeven met alle installaties die u heeft uitgevoerd. De installaties worden aangeduid met de computernaam waarop Office is geïnstalleerd.
- 8. Indien u een installatie wilt deactiveren klikt u op 'Uitschakelen', zie figuur 18.

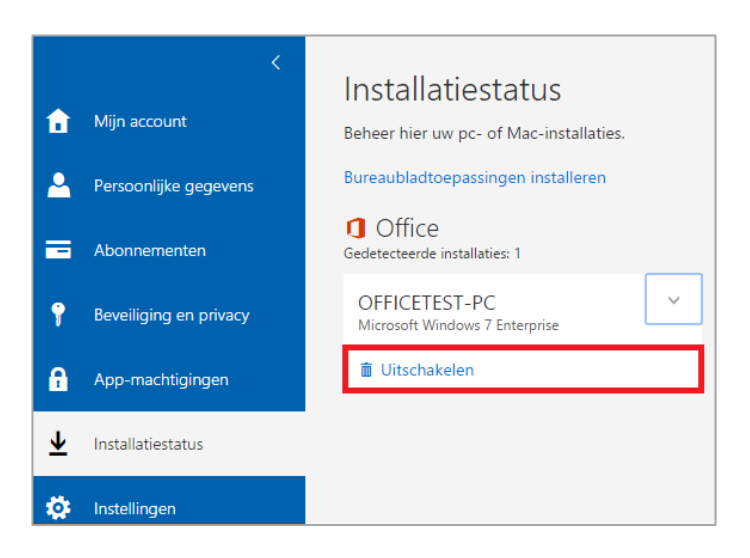

Figuur 18: Uitschakelen licentie

9. Klik op 'Ja' om de installatie definitief te deactiveren.